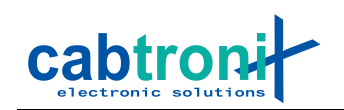

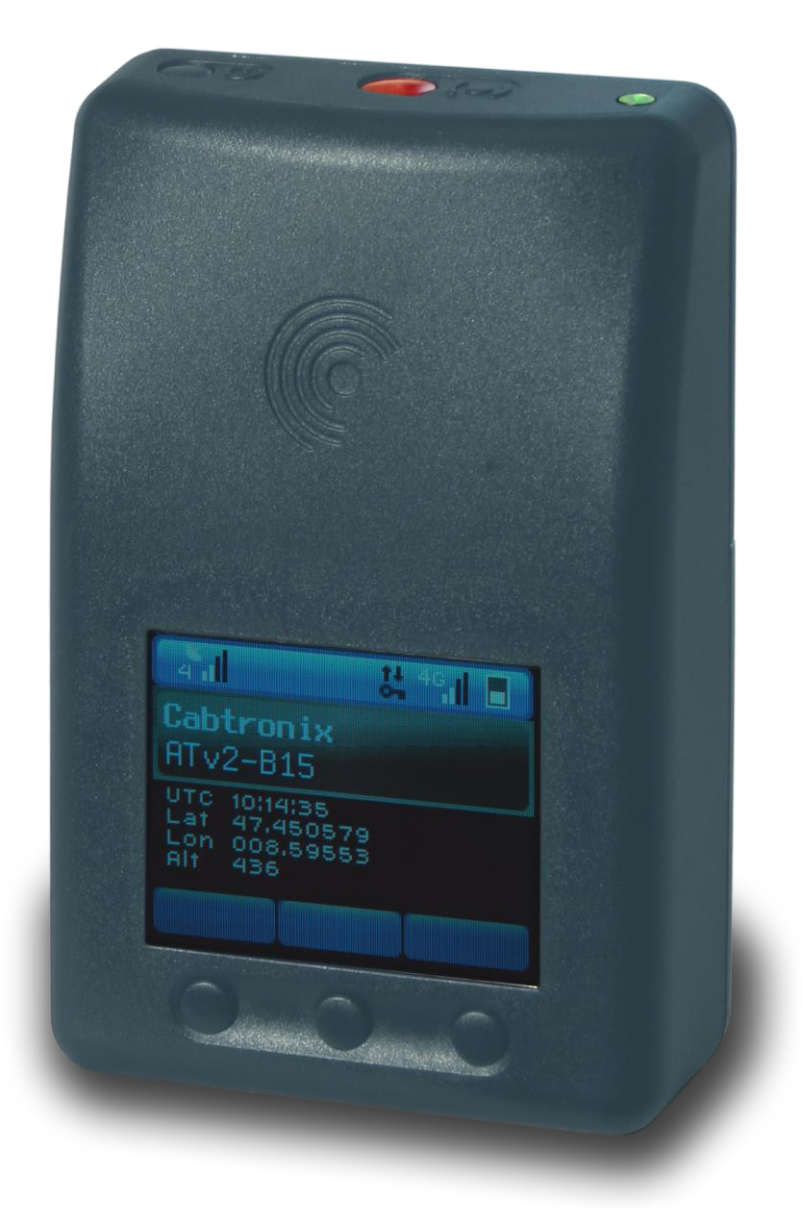

| Dokumentenversion | Datum      | Änderungen                                                |
|-------------------|------------|-----------------------------------------------------------|
| 1.0.0 (PMA0026A)  | 29.10.2019 | Erstellt                                                  |
| 1.1.0 (PMA0026C)  | 17.11.2020 | Bilder und Text auf ATv2 angepasst, Statusbar beschrieben |
| 1.2.0 (PMA0026D)  | 02.12.2020 | Erneuerungen durch Firmware Version v1.1<br>hinzugefügt   |
| 1.3.0 (PMA0026E)  | 21.10.2022 | Erneuerungen durch Firmware Version v1.6<br>hinzugefügt   |
| 1.4.0 (PMA0026F)  | 19.05.2023 | Erneuerungen durch Firmware Version v1.7<br>hinzugefügt   |

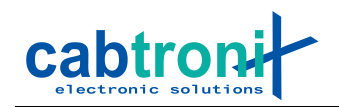

# 1. Inhalt

| 1.  | Inha             | alt                                         | 2 |
|-----|------------------|---------------------------------------------|---|
| 2.  | Einf             | führung                                     | 4 |
| 3.  | Stromversorgung4 |                                             |   |
| 4.  | Bed              | dienung des AnyTracker V2                   | 4 |
| 4   | .1               | Einschalten                                 | 4 |
| 4   | .2               | Ausschalten                                 | 4 |
| 4   | .3               | Status-Anzeige am Display                   | 4 |
| 4   | .4               | Status-LED                                  | 7 |
| 4   | .5               | Leerer Akku                                 | 8 |
|     | 4.5.             | .1 Bis und mit FW-Version v1.5              | 8 |
|     | 4.5.             | .2 Ab FW-Version v1.6                       | 8 |
|     | 4.5.             | .3 Allgemein                                | 8 |
| 5.  | Alar             | rmtaste                                     | 8 |
| 6.  | Mer              | nutasten                                    | 8 |
| 7.  | Akk              | ku laden                                    | 8 |
| 8.  | Selt             | bsttest                                     | 9 |
| 9.  | Mar              | nueller Reset                               | 9 |
| 10. | S                | SMS-Befehle                                 | 9 |
| 1   | 0.1              | Aufbau                                      | 9 |
| 1   | 0.2              | Passwort (Pwd)                              | 9 |
| 1   | 0.3              | Tracker Informationen (GetInfo)1            | 0 |
| 1   | 0.4              | System oder Config Reset (Reset)1           | 1 |
| 11. | U                | Jpdates1                                    | 1 |
| 12. | А                | kku oder Batterien entfernen und einsetzen1 | 1 |
| 1   | 2.1              | Batteriefachdeckel entfernen1               | 2 |
| 1   | 2.2              | Akku entfernen1                             | 2 |
| 1   | 2.3              | Akku einsetzen1                             | 3 |
| 1   | 2.4              | AA / LR 6 - Batterien einsetzen1            | 3 |
| 1   | 2.5              | AA / LR 6 - Batterien entfernen1            | 3 |
| 1   | 2.6              | Batteriefachdeckel aufsetzen1               | 4 |
| 13. | S                | SIM-Karte einsetzen und entfernen1          | 4 |
| 1   | 3.1              | Einsetzen1                                  | 4 |
| 1   | 3.2              | Entfernen1                                  | 4 |
| 14. | F                | Funktionsstörungen beheben1                 | 5 |
| 15. | Т                | echnische Daten1                            | 6 |

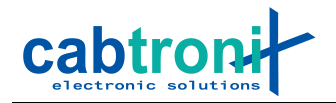

Sicherheitshinweise

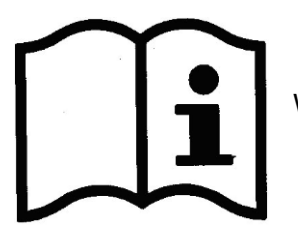

Wichtig: Bitte lesen Sie die Bedienungsanleitung genau durch.

#### Stromversorgung

Akku

Es dürfen ausschliesslich originale Akkus des Typs: BMZ 1S1P CGA 103450A

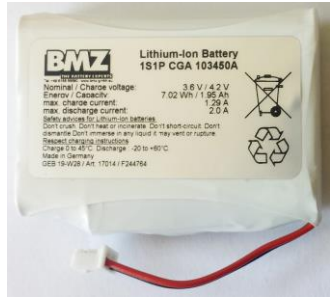

|                   | verwendet werden.                                                                                                    |
|-------------------|----------------------------------------------------------------------------------------------------|
|                   | Das Wechseln des Akkus ist gemäss Kapitel 12 vorzunehmen.                                                                                                    |
|                   | Beschädigte Akkus dürfen nicht mehr verwendet werden.                                                                                                    |
| Batterien         | Es dürfen nur Batterien gemäss den technischen Spezifikationen in<br>Kapitel 15 verwendet werden.                                                                               |
|                   | Beschädigte Batterien dürfen nicht verwendet werden.                                                                                                    |
| Transporthinweis  | Lithium-Ionen-Akkus gelten als Gefahrengut. Beachten Sie beim<br>Transport / Versand die entsprechenden Vorschriften.                                                           |
| Umgebung          |                                                                                                    |
| Temperaturbereich | Das Gerät darf nicht ausserhalb des spezifizierten Temperaturbe-<br>reichs von -20°C bis +60°C betrieben werden.                                                                |
|                   | Der Akku darf nur bei einer Umgebungstemperatur von 0°C bis<br>+45°C geladen werden!                                                                                            |
|                   | Wird eine andere Stromversorgung als der originale Akku verwen-<br>det (z.B. AA-Primärbatterien), muss zusätzlich auch deren Betriebs-<br>temperaturbereich eingehalten werden. |
| Anwender          |                                                                                                    |
| Kinder            | Das Gerät ist für Kinder nicht geeignet und muss von diesen fern-<br>gehalten werden.                                                                                           |

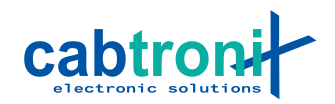

# 2. Einführung

Das Personenortungsgerät AnyTracker V2 ermittelt mit Hilfe von Funksignalen der GPS-Satelliten seine eigene Position und übermittelt diese Daten regelmässig an einen Server in der Leitstelle oder einem Ortungsdienst. Bei entsprechender Konfiguration (standardmässig nicht eingeschaltet) kann durch zweimaliges Drücken der roten Alarmtaste kurz hintereinander (Doppelklick) einer Leitstelle eine Notfallsituation angezeigt werden. So kann der Träger vom Umfeld unbemerkt Hilfe an seinen momentanen Standort anfordern.

# 3. Stromversorgung

Zur Stromversorgung verfügt der AnyTracker V2 über einen wiederaufladbaren Akku, welcher mit einem passenden Ladegerät an seiner MicroUSB-Buchse aufgeladen wird. Ist der Akku trotz laufendem Einsatz leer, kann der Akku durch handelsübliche AA-Batterien ersetzt werden. Für diesen Vorgang soll aber unbedingt das Kapitel 12 Akku oder Batterien entfernen und einsetzen gelesen werden.

Ist der AnyTracker V2 ausgeschaltet, ermittelt er keine Position und überträgt auch keine Daten.

# 4. Bedienung des AnyTracker V2

#### 4.1 Einschalten

Mit einem langen Druck auf die Ein-/Ausschalt- und Statustaste (bis das Display einschaltet) wird der AnyTracker V2 eingeschaltet.

## 4.2 Ausschalten

Bevor ausgeschaltet werden kann muss der AnyTracker V2 aufgeweckt werden. Dazu kann ein beliebiger Taster ausser die Alarmtaste verwendet werden. Danach ebenfalls mit einem langen Druck auf die Ein-/Ausschaltund Statustaste schaltet man den AnyTracker V2 ab. Am besten drückt man so lange, bis der Text "Shutting down..." auf dem Display erscheint.

# 4.3 Status-Anzeige am Display

Durch kurzes Drücken der Ein-/Ausschalt- und Statustaste wird das Display für einige Sekunden eingeschaltet. Unabhängig vom restlichen Bildinhalt werden oben in der Statuszeile die Informationen gemäss dem folgenden Bild angezeigt.

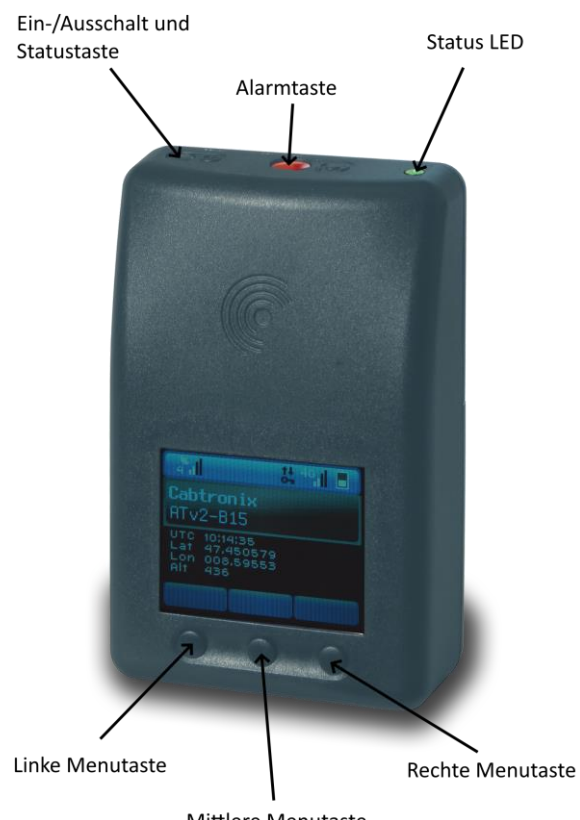

Mittlere Menutaste

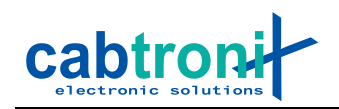

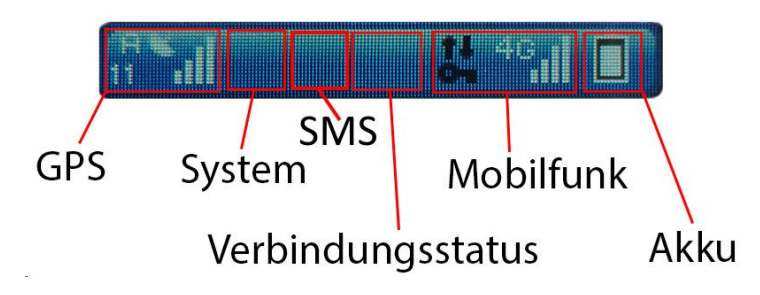

# GPS

| 0.00 |                                                                                                    |
|------|----------------------------------------------------------------------------------------------------|
| GPS  | Situation                                                                                                    |
| 0    | Der GPS-Empfänger ist ausgeschaltet.                                                                                                    |
| .ıl  | Kein GPS-Empfang, weil keine Satelliten in Sicht sind oder der<br>Empfänger ausgeschaltet ist.                                                                                                    |
| al   | Ein blinkender, roter Balken bedeutet, dass mindestens 4 Satelli-<br>ten mit genügend Signalstärke gefunden wurden, aber noch keine<br>Position bestimmt werden konnte. Die Position sollte in absehba-<br>rer Zeit erfolgen.                                                                                                    |
| الم  | Mässiger GPS-Empfang mit einem HDOP-Wert schlechter als 2.5.                                                                                                    |
| Шı   | Guter GPS-Empfang mit einem HDOP-Wert zwischen 1.5 und 2.5.                                                                                                    |
| lh   | Sehr guter GPS-Empfang mit einem HDOP-Wert besser als 1.5.                                                                                                    |
| 11   | Die Zahl im linken, unteren Eck gibt die Anzahl der Satelliten an,<br>die für die aktuelle Positionsbestimmung verwendet wurde. Die<br>Zahl kann zwischen 0 (keine Satelliten) und 12 (maximale Anzahl)<br>sein.                                                                                                    |
| A    | Das «A» oben links gibt an, dass Assisted-GPS in der Konfigu-<br>raiton aktiviert wurde. Das «A» wird sowohl für den Online Modus<br>verwendet, bei dem die Bahndaten der Satelliten via Mobilfunk<br>heruntergeladen werden, als auch für den Autonomous Modus,<br>bei dem die Bahndaten der Satelliten während der Positionsbe-<br>stimmung gesammelt werden. |

# System

| Status | Situation                                                                                                    |
|--------|----------------------------------------------------------------------------------------------------|
|        | Normalerweise wird hier nichts angezeigt.                                                                                                    |
| 8      | Eine Sanduhr wird hier angezeigt, wenn der Tracker seinen Zu-<br>stand ändert. Das passiert zum Beispiel, bevor der AnyTracker V2<br>in den Update Zustand wechselt. |

# SMS (ab Firmware Version v1.7)

| Status | Situation                                                                                                    |
|--------|----------------------------------------------------------------------------------------------------|
|        | Normalerweise wird hier nichts angezeigt.                                                                                  |
| sms    | Ein weisses «SMS» wird angezeigt, wenn ein SMS empfangen<br>und erfolgreich verarbeitet wurde.                             |
| sms    | Ein gelbes «SMS» wird angezeigt, wenn ein SMS empfangen wurde, jedoch das Passwort nicht gesetzt oder falsch ist.          |
| sms    | Ein rotes «SMS» wird angezeigt, wenn ein SMS empfangen wur-<br>de, jedoch nicht alle Befehle interpretiert werden konnten. |

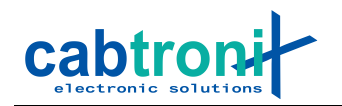

# Verbindungsstatus

| Status | Situation                                                                                                    |
|--------|----------------------------------------------------------------------------------------------------|
|        | Wenn es keine Probleme gibt wird hier nichts angezeigt.                                                        |
| ¢      | Das Stecker-Symbol wird angezeigt, wenn keine Verbindung zum Ortungsserver aufgebaut werden konnte.            |
| Ν      | Die Verbindung zum Server konnte aufgebaut werden, jedoch konnte die Positionsmeldung nicht verschickt werden. |

#### Mobilfunk

| Mobilfunk       | Situation                                                                                                    |
|-----------------|----------------------------------------------------------------------------------------------------|
| Φ               | Der Modem ist ausgeschaltet oder startet gerade neu.                                                                                                    |
|                 | Kein oder sehr schlechte Verbindung.                                                                                                    |
| li.             | Hinweis: Werden 4 schwarze Balken in Kombination mit dem Mo-<br>bilfunktechnologie angezeigt (2G, E, 4G), so kann momentan die<br>Signalstärke aus dem Modem nicht ausgelesen werden. Das kann<br>passieren, wenn das Modem beschäftigt ist, wie zum Beispiel<br>beim Senden einer Positionsmeldung, die lange dauert, weil die<br>Verbindung schlecht ist. |
| لله اله الد الد | Die Balken geben die Signalstärke des Mobilfunksignals an. Je mehr weisse Balken desto besser ist der Empfang.                                                                                                    |
| 2G              | Wird angezeigt, wenn das Modem sich mit einem GPRS Netz ver-<br>bunden hat.                                                                                                    |
| E               | Wird angezeigt, wenn das Modem sich mit einem Edge Netz ver-<br>bunden hat.                                                                                                    |
| 4G              | Wird angezeigt, wenn das Modem sich mit einem LTE-Netz ver-<br>bunden hat.                                                                                                    |
| ×               | Wird ein rotes Kreuz anstelle der Netzwerktechnologie angezeigt,<br>so ist das Modem noch nicht verbunden und such noch nach ei-<br>nem Netz.                                                                                                    |
| REG             | Wird angezeigt, wenn das Modem gar kein Netz gefunden hat und deshalb aufhört zu suchen. Der AnyTracker V2 startet das Modem automatisch nach einer gewissen Zeit wieder neu, wenn «REG» angezeigt wird.                                                                                                    |
| SIM             | Wir angezeigt, wenn keine SIM-Karte eingesetzt ist oder es ein<br>Problem mit der SIM-Karte gibt. Der AnyTracker V2 startet das<br>Modem automatisch nach einer gewissen Zeit wieder neu, wenn<br>«SIM» angezeigt wird.                                                                                                    |
| t+              | Die schwarzen Pfeile symbolisieren, dass weder Daten empfan-<br>gen noch verschickt werden.                                                                                                    |
| 56              | Leuchten die zwei Pfeile weiss auf, so werden gerade Daten emp-<br>fangen oder versendet.                                                                                                    |
| <b>~</b>        | Ein schwarzer Schlüssel symbolisiert, dass die Positionsdaten unverschlüsselt übertragen werden.                                                                                                    |

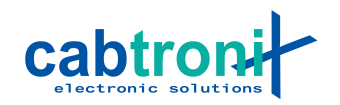

## Akku

| Akku     | Situation                                                                                                    |
|----------|----------------------------------------------------------------------------------------------------|
|          | Das Akku-Symbol zeigt die Restkapazität im Akku an.                                                                                                    |
| <b>Í</b> | Blinkt das Akkusymbol rot/weiss, so ist die Restkapazität kritisch tief.                                                                                                    |
| 2        | Wird ein rotes Akkusymbol mit einem «°C» angezeigt, so wird ver-<br>sucht, den AnyTracker V2 ausserhalb der Betriebstemperatur zu<br>laden. Das Laden wird in diesem Zustand verhindert.             |
| 5        | Der Akku wird geladen, wenn das Blitzsymbol angezeigt wird. Die rote Farbe signalisiert, dass der Akku noch fast leer ist.                                                                           |
|          | Der Akku wird geladen, wenn das Blitzsymbol angezeigt wird. Die<br>orange Farbe signalisiert, dass der Akku nicht mehr ganz leer ist<br>(siehe rotes Ladesymbol).                                    |
|          | Hinweis: Bei der Software Version v1.0 wird schon von rot auf<br>orange gewechselt, bevor 40 % erreicht sind. Die effektive Rest-<br>kapazität wird angezeigt, sobald das Ladegerät ausgezogen wird. |
| 5        | Der Akku ist vollgeladen.                                                                                                    |

Bei tiefen Temperaturen ist die Kapazität von Akkus und Batterien reduziert. Weil der AnyTracker V2 über einen Temperatursensor verfügt und immer die Restkapazität bei momentanen Bedingungen anzeigt, zeigt er bei Kälte immer eine kleinere Restkapazität an als bei Zimmertemperatur. Wird das Gerät wieder wärmer, steigt der angezeigte Wert.

## 4.4 Status-LED

Die Status-LED zeigt folgende Zustände:

| LED-Muster                             | Situation                                                                                                    |
|----------------------------------------|----------------------------------------------------------------------------------------------------|
| Dauernd rot                            | Laden, Akku noch fast leer                                                                                                    |
| Dauernd gelb                           | Laden                                                                                                    |
| Dauernd grün                           | Am Ladegerät, Akku komplett geladen                                                                                                    |
| 2x grünes Blin-<br>ken                 | GPS- und Mobilfunk-Empfang OK, Akku noch mehr als 30% gela-<br>den                                                                                                 |
| 1x grünes Blin-<br>ken                 | GPS- und Mobilfunk -Empfang OK, Akku zwischen 30% und 10% geladen                                                                                                  |
| 3x rotes Blinken                       | Entweder Akku fast leer oder keine Verbindung zum Server                                                                                                    |
| 1x gelbes Blin-<br>ken                 | Mobilfunk -Empfang OK und mit Server verbunden, jedoch kein GPS-Empfang                                                                                            |
| Abwechselnd<br>rot/orange Blin-<br>ken | Der Akku befindet sich in einem sehr tiefen Zustand. Der AnyTra-<br>cker V2 wird in der nächsten Minute abschalten, sofern kein La-<br>degerät angeschlossen wird. |
| Stetiges oran-<br>ges Blinken          | Nach einem abnormalen Neustart wartet der AnyTracker V2 eine<br>Weile, bis er wieder hochfährt, um in einen definierten Zustand zu<br>kommen.                      |

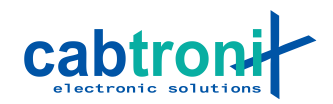

#### 4.5 Leerer Akku

#### 4.5.1 Bis und mit FW-Version v1.5

Neigt sich die Restkapazität im Akku dem Ende zu, so fängt der AnyTracker V2 an abwechselnd rot/orange zu blinken. Nach einer Minute wird dann der AnyTracker V2 abgeschaltet, sofern kein Ladegerät angeschlossen wird.

#### 4.5.2 Ab FW-Version v1.6

Der Any Tracker V2 wird neu so lange laufen, bis ein SW-Reset aufgrund zu niedriger Akkuspannung ausgelöst wird. Daraufhin wird der Any Tracker V2 abschalten, bis er wieder geladen wird.

#### 4.5.3 Allgemein

Wird versucht, ein AnyTracker V2 zu starten, der von selbst abgeschaltet hatte, so wird folgendes Symbol auf dem Display angezeigt:

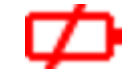

In diesem Fall muss der AnyTracker V2 zuerst wieder ans Ladegerät angeschlossen und einen gewissen Schwellwert überschritten werden, bevor er wieder gestartet werden kann.

Falls die Akkuspannung noch weiter sinkt, wird irgendwann auch kein Symbol mehr angezeigt.

#### 5. Alarmtaste

Die Funktion der Alarmtaste ist von der Konfiguration des AnyTracker V2 abhängig und je nach Kunde unterschiedlich belegt. Bei einigen Kunden verhält sie sich wie folgt:

Um eine Alarmsituation der Leitstelle anzuzeigen und Hilfe anzufordern, muss die rote Alarmtaste zweimal innert kurzer Zeit gedrückt werden. Hat der AnyTracker V2 diesen "Doppelklick" erkannt, vibriert er zweimal. Bleibt dieses Vibrieren aus, muss der "Doppelklick" wiederholt werden.

Sobald die Alarmmeldung vom Leitstellensystem empfangen wurde, sendet dieses eine Bestätigung an den AnyTracker V2, was dem Benutzer durch dreimal Vibrieren angezeigt wird.

### 6. Menutasten

Die Funktionen der Menutasten sind von der Konfiguration des AnyTracker V2 abhängig und je nach Kunde unterschiedlich belegt. Bei den meisten Kunden wird keine Aktion ausgeführt oder es werden damit lediglich Informationen angezeigt, welche eher technisch, aber in einigen Fällen auch hilfreich sind. Geräte-Identifikationsnummer, Telefonnummer oder IMSI-Code der SIM-Karte sowie Zeit, Datum und Geo-Koordinaten sind einige Beispiele.

## 7. Akku laden

Zum Laden muss der AnyTracker V2 mit dem mitgelierten Ladegerät mit MicroUSB-Stecker geladen werden. Ist der Akku voll, leuchtet die LED grün. Eine rote LED zeigt einen fast leeren Akku an, ansonsten leuchtet sie während des Ladens gelb.

Der Akku darf nur bei einer Umgebungstemperatur von 0°C bis +45°C geladen werden!

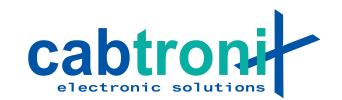

Solange nun das Gerät eingeschaltet ist, werden Positionsdaten übermittelt. Um nicht unnötig Kommunikationskosten zu verursachen, soll die Ladung bei ausgeschaltetem Gerät erfolgen.

**Hinweis**: Aus technischen Gründen wird das Laden etwas früher beendet, wenn der AnyTracker V2 eingeschaltet ist. Deshalb wird empfohlen, dass der AnyTracker V2 wenn möglich im ausgeschalteten Zustand geladen wird, um die volle Kapazität des Akkus auszuschöpfen.

# 8. Selbsttest

Der AnyTracker V2 kann ein Selbsttest an sich selbst vornehmen. Dazu müssen folgende Tasten für ca. 5 s gleichzeitig gedrückt werden:

## Ein-/Ausschalttaste + Rechte Menutaste

Der erste Teil des Selbsttests läuft automatisch ab. Im zweiten Teil sind dann Eingaben eines Benutzers notwendig.

Wenn alles gut ist erscheint am Schluss «All tests passed» und der AnyTracker V2 startet nach einer kurzen Zeit wieder neu.

Falls es einen Fehler geben sollte wird bei diesem Test angehalten und es wird «Failed» angezeigt. Auch hier startet der AnyTracker V2 nach ca. 30 Sekunden wieder neu.

Hinweis: Nach einem Selbsttest brauch das Modem ca. 1 Minute, bis es wieder startet, weil es gewisse Einstellungen neu machen und dazu mehrfach neu starten muss.

# 9. Manueller Reset

Sollte der AnyTracker V2 einmal in einen Zustand kommen, wo er nicht wie gewohnt funktioniert, so kann mit folgender Tastenkombination der Tracker zu einem Neustart gezwungen werden. Die Tasten müssen dabei für ca. 10 s gedrückt werden:

## Alle drei Menutasten gleichzeitig

Der AnyTracker V2 wird nach einem Neustart für einige Sekunden lang orange blinken, bevor er wieder hochfährt.

## 10. SMS-Befehle

Der AnyTracker V2 kann durch verschiedene SMS-Befehle gesteuert beziehungsweise Informationen abgefragt werden. Im Folgenden werden die allgemein verfügbaren Befehle genauer beschrieben.

#### 10.1 Aufbau

Ein SMS kann mehrere Befehle mit mehreren Argumenten enthalten. Dabei werden Befehl und Argumente durch ein Leerzeichen (' ') getrennt. Mehrere Befehle werden durch ein Semikolon (';') getrennt.

Beispiel: Befehl1 Arg1 Arg2; Befehl2 Arg1; Befehl3

Hinweis: Auf zusätzliche Leerzeichen sollte verzichtet werden.

#### 10.2 Passwort (Pwd)

In der Konfiguration des AnyTracker V2 kann ein Passwort gesetzt werden, das davor schützt, dass unberechtigte Personen auf den AnyTracker V2 zugreifen können.

Ist ein Passwort gesetzt, so muss am Anfang des SMS als erster Befehl das Passwort gesetzt werden. Das Passwort ist genau für dieses SMS gültig und muss für ein nächstes SMS wieder mitgesendet werden.

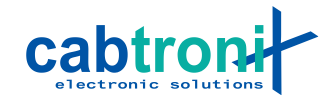

Im folgenden Beispiel ist «verySecretPassword» das gesetzte Passwort aus dem Config File. Anschliessend werden Tracker Informationen ausgelesen.

**Beispiel:** Pwd verySecretPassword;GetInfo

#### **10.3 Tracker Informationen (GetInfo)**

Der AnyTracker V2 bietet die Möglichkeit, grundlegende Informationen via SMS abzufragen. Die folgende Tabelle gibt eine Übersicht über die möglichen Informationen, die abgefragt werden können.

**Hinweis**: Wie bei allen SMS-Befehlen muss zuerst das Passwort angegeben werden, sofern eines in der Konfiguration gesetzt wurde. Im folgenden Beispiel ist «verySecretPassword» das gesetzte Passwort aus dem Config File.

Beispiel: Pwd verySecretPassword;GetInfo

Hinweis 2: Es können auch mehrere Argumente kombiniert werden:

Beispiel: GetInfo FW HW

| Befehl         | Beispiel Antwort                                                                                              |
|----------------|----------------------------------------------------------------------------------------------------|
| GetInfo        | Zeigt alle Informationen an.                                                                                  |
| GetInfo FW     | FW: <fw-version></fw-version>                                                                                 |
|                | Beispiel:<br>FW: v1.0-6273ddf                                                                                 |
| GetInfo HW     | HW: <hw-revision></hw-revision>                                                                               |
|                | Beispiel:<br>HW: A                                                                                            |
| GetInfo Config | Config: <custom-config-version></custom-config-version>                                                       |
|                | Beispiel:<br>Config: v1.0                                                                                     |
| GetInfo SN     | SN: <seriennummer></seriennummer>                                                                             |
|                | Beispiel:<br>SN: 01000001                                                                                     |
| GetInfo Akku   | Akku: <level>, <spannung></spannung></level>                                                                  |
|                | Beispiel:<br>Akku: 90%, 3890 mV                                                                               |
| GetInfo GPS    | GNSS: <sat. used="">/<sat. in="" view="">, <hdop><br/>GNSS: <aid-mode></aid-mode></hdop></sat.></sat.>        |
|                | Beispiel:<br>GNSS: 6/9 Sat, 1.25 HDOP<br>GNSS Aid: Online                                                     |
| GetInfo Modem  | Modem: <technologie>, <empfangsstärke><br/>IMEI: <imei-nummber></imei-nummber></empfangsstärke></technologie> |
|                | Beispiel:<br>Modem: 4G, 21/31 CSQ<br>IMEI: 012345678901234                                                    |

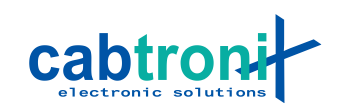

| Befehl         | Beispiel Antwort          |  |
|----------------|---------------------------|--|
| GetInfo Uptime | Up: <uptime> s</uptime>   |  |
|                | Beispiel:<br>Up: 5283 s   |  |
| GetInfo Msg    | Msg: Dis. Fail OK         |  |
|                | Beispiel:<br>Msg: OK      |  |
| GetInfo SS     | SS: <ssid> [Alarm]</ssid> |  |
|                | Beispiel:<br>SS: 0        |  |

# 10.4 System oder Config Reset (Reset)

Ab Firmware Version v1.7 ist es möglich, den Tracker via SMS neu zu starten beziehungsweise dessen Konfiguration zu löschen.

**Hinweis**: Wie bei allen SMS-Befehlen muss zuerst das Passwort angegeben werden, sofern eines in der Konfiguration gesetzt wurde. Im folgenden Beispiel ist «verySecretPassword» das gesetzte Passwort aus dem Config File.

Beispiel: Pwd verySecretPassword; Reset

| Befehl       | Beschreibung                                                                                                    |
|--------------|----------------------------------------------------------------------------------------------------|
| Reset        | Gleiche Funktionalität wie «Reset System».                                                                                                   |
| Reset System | Führt einen Neustart des Trackers durch. Der Tracker wird da-<br>bei normal heruntergefahren.                                                |
| Reset Config | Gleiche Funktionalität wie «Reset System». Zusätzlich wird<br>beim Herunterfahren noch die komplette Konfiguration des<br>Trackers gelöscht. |

## 11. Updates

Das Updaten von Firmware und der AnyTracker V2 Konfiguration wird separat behandelt, da es unter Umständen kundenspezifische Schritte benötigt.

Bei Fragen wenden Sie sich bitte an Cabtronix AG.

## 12. Akku oder Batterien entfernen und einsetzen

Der eingebaute Lithium-Ionen-Akku (weiss mit schwarz-rotem Kabel) kann durch Handelsübliche Batterien der Grösse AA / LR6 ersetzt werden. Der Akkuanschluss ist jedoch nicht für tägliches Ein-und Ausstecken ausgelegt, darum soll dies nur in Situationen erfolgen, wo ein Laden des Akkus nicht möglich ist.

Wenn der Akku wirklich entfernt werden soll, gehen Sie bitte **genau** wie unten beschrieben vor.

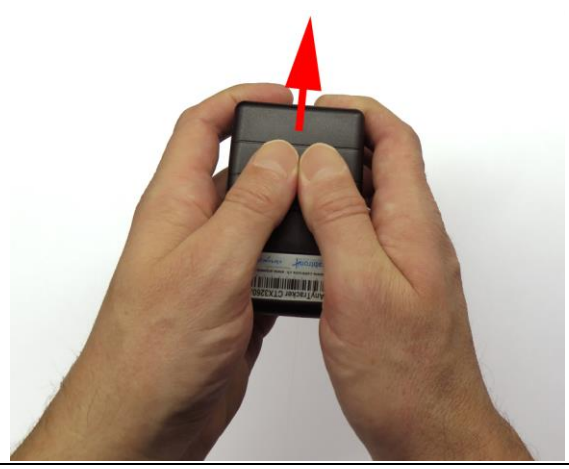

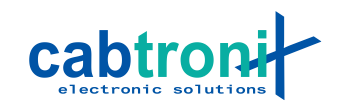

WARNUNG: Keinesfalls darf der Akku mit spitzem Werkzeug wie Schraubenzieher, Nagelfeilen oder Messern ausgehebelt werden. Wird die Aussenhülle, welche nur aus dünnem Stahlblech besteht, beschädigt oder verformt, kann es im Akku zu einem Kurzschluss kommen und dieser kann im schlimmsten Fall in einem heftigen Feuer abbrennen.

## 12.1 Batteriefachdeckel entfernen

Halten Sie den AnyTracker V2 wie auf Abbildung gezeigt, so dass der Batteriefachdeckel unter den Daumen zu liegen kommt. Drücken Sie nun mit beiden Daumen den Deckel etwas ins Gerät und schieben Sie ihn in Pfeilrichtung vom Batteriefach.

#### 12.2 Akku entfernen

Halten Sie den AnyTracker V2 mit entferntem Batteriefachdeckel wie auf der nächsten Abbildung und formen Sie die andere Hand zu einer Wanne.

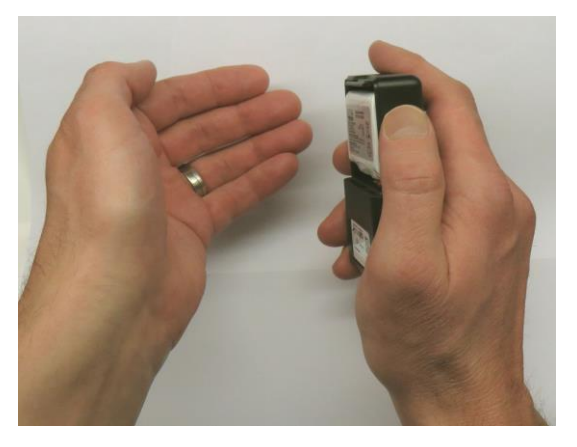

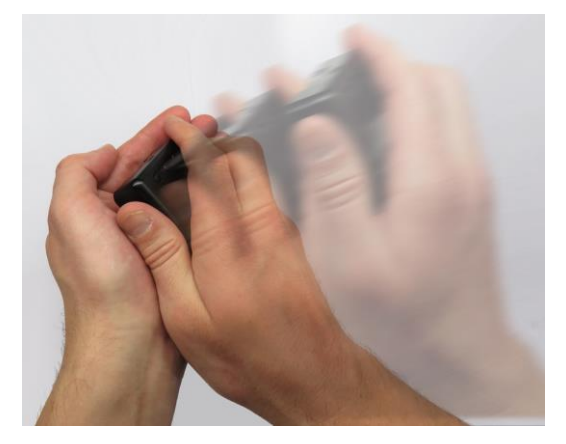

Schlagen Sie nun die Hand mit dem AnyTracker V2 in die Wanne, die Sie mit der anderen Hand Formen. Durch seinen Schwung löst sich der Akku problemlos aus dem Akkufach, und trotzdem entsteht kein unnötiger Zug auf das Anschlusskabel.

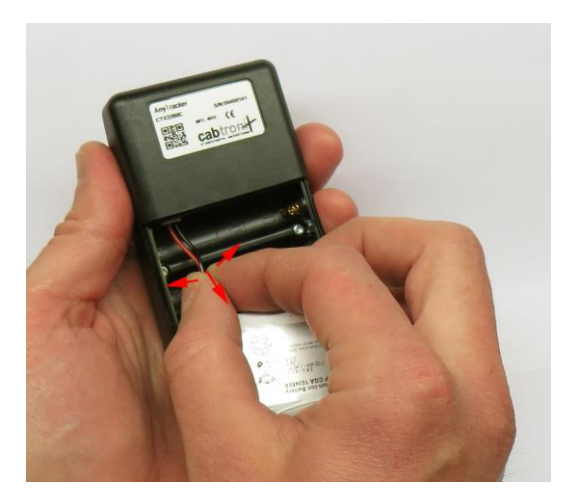

Um den Akku auszustecken, ziehen Sie nicht zu stark an seinem Kabel und schwenken Sie ihn dabei immer seitlich hin- und her. Auf diese Weise lösen Sie die Verriegelung der Steckverbindung, ohne ein Kabel aus dem Stecker auszureissen.

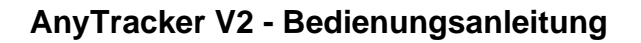

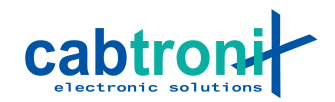

#### 12.3 Akku einsetzen

Stecken Sie den Akku zunächst mit dem Stecker in die vorgesehene Buchse ein. Achten Sie dabei auf die korrekte Polarität: Das rote Kabel muss näher bei der seitlichen Gehäusewand sein. Ohne Gewaltanwendung ist ein verkehrtes Einstecken nicht möglich.

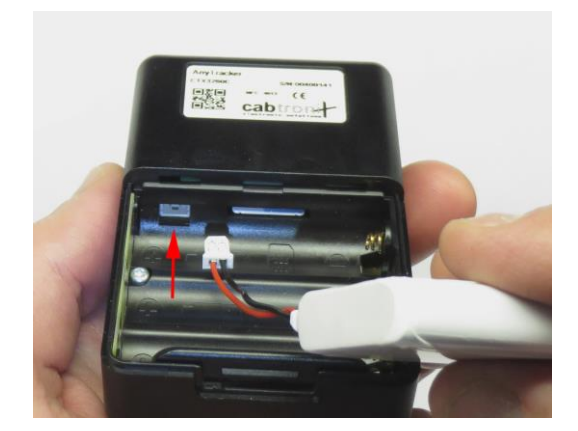

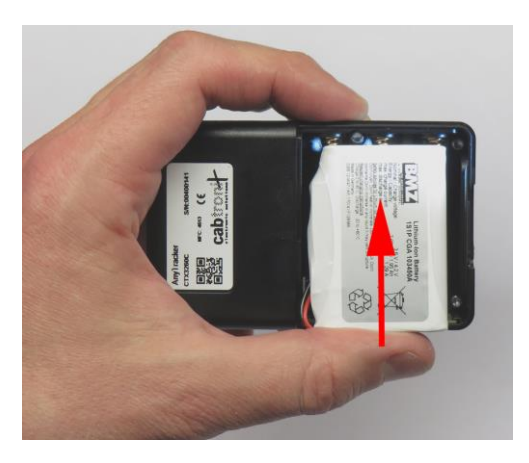

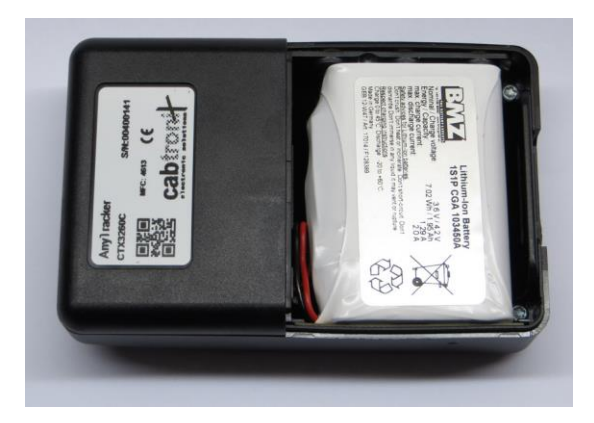

Nun drücken wie im Bild mit dem Akku die Kontaktfedern der AA / LR 6 - Batterien zusammen, bis Sie den Akku flach in das Batteriefach legen können.

Legen Sie das Kabel in einer Schlaufe wie im Bild sichtbar ins Fach, so dass nichts mehr vom Batteriedeckel eingeklemmt werden kann.

## 12.4 AA / LR 6 - Batterien einsetzen

Entfernen Sie wie oben beschrieben den Batteriefachdeckel und den Akku.

Im Gehäuseboden ist die korrekte Polung der Batterien gut erkennbar eingeprägt.

Im Gegensatz zu vielen Geräten mit Batteriefach liegen im AnyTracker V2 alle Batterien in der gleichen Richtung.

Führen Sie die Batterien immer zuerst mit dem Minuspol an die Kontaktfeder, drücken diese mit der Batterie zusammen, bis die Batterie auch mit dem Pluspol hineinpasst.

AA / LR 6 Batterien werden im AnyTracker V2 nicht geladen, auch wenn es sich um Akkus in dieser Bauform handelt.

## 12.5 AA / LR 6 - Batterien entfernen

Entfernen Sie wie oben beschrieben den Batteriefachdeckel und den Akku.

Die Batterien können am einfachsten wie oben beim Akku beschrieben in die hohle Hand geschleudert werden.

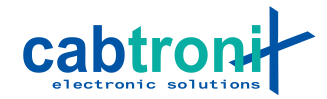

## 12.6 Batteriefachdeckel aufsetzen

Drücken sie die Seitenwände des AnyTracker V2 auf Höhe des Akkufachs geringfügig zusammen und legen sie den Batteriefachdeckel au das Batteriefach.Drücken Sie nun auf den Batteriefachdeckel und schieben sie ihn in seine vorgesehene Position, bis er einrastet.

## 13. SIM-Karte einsetzen und entfernen

Die SIM-Karte sollte nur eingesetzt oder entfernt werden, während der Akku ausgesteckt ist.

#### 13.1 Einsetzen

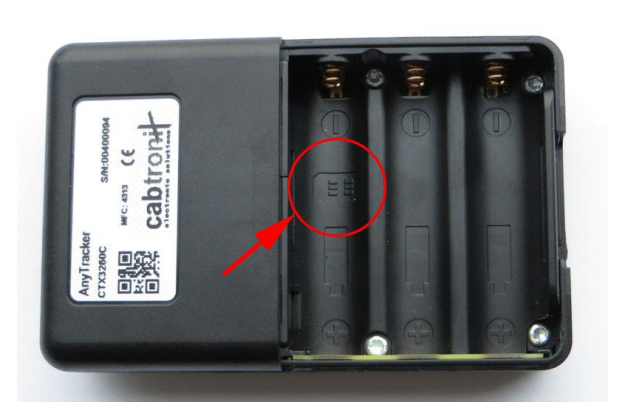

SIM-Kartensymbol im Batteriefach lokalisieren und die SIM-Karte in der gleichen Lage in das Batteriefach legen.

> Es empfiehlt sich, die SIM-Karte nicht schräg von oben in den SIM-Kartenschlitz zu führen. Es könnte sonst passieren, dass die SIM-Karte neben den Kartenhalter gerät und ins Gehäuse fällt.

Nun kann die SIM-Karte wie im Bild zu se-

hen in den SIM-Kartenschlitz geschoben werden.

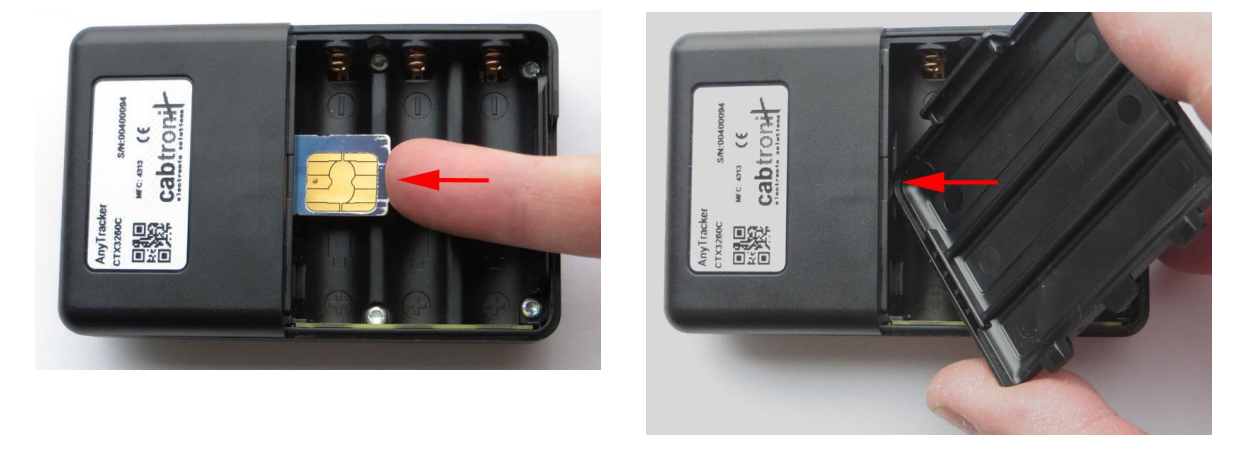

Mit der Ecke des Batteriefachdeckels kann die SIM-Karte ganz in den SIM-Kartenschlitz gedrückt werden. Erst am Anschlag rastet der Kartenhalter ein, und die SIM-Karte wird nicht mehr per Federkraft herausgedrückt.

#### 13.2 Entfernen

Ein weiteres Hineindrücken der SIM-Karte bis zum Anschlag löst die SIM-Karte aus dem Kartenhalter und wird ein Stück per Federkraft herausgedrückt. Danach kann die SIM-Karte herausgezogen werden.

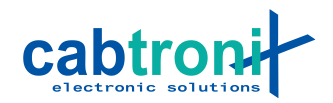

# 14. Funktionsstörungen beheben

| Symptom                                                                                                    | Ursache / Behebung                                                                                                    |  |  |
|----------------------------------------------------------------------------------------------------|----------------------------------------------------------------------------------------------------|--|--|
| Der AnyTracker V2 lässt sich nicht ein-<br>schalten.                                                                        | Batterie ist nicht vorhanden oder ganz ent-<br>laden.                                                                                                    |  |  |
|                                                                                                    | Setzen Sie einen Akku ein und schliessen<br>Sie ein Ladegerät an die MicroUSB-<br>Buchse an. Wurde der Akku ganz entla-<br>den, kann es sein, dass einige Stunden<br>lang (< 6h) kein Ladevorgang sichtbar ist.<br>Der AnyTracker V2 muss dann den Akku<br>vorladen, bis soviel Ladung im Akku vor-<br>handen ist, um aufzustarten und den La-<br>demechanismus anzustossen.                                                                                                    |  |  |
| AnyTracker V2 lässt sich nicht ausschalten<br>oder reagiert nicht mehr richtig.                                             | Mit gleichzeitigem Drücken aller drei Me-<br>nutasten für mehr als 10 Sekunden kann<br>ein Reset ausgeführt und die Software neu<br>gestartet (siehe Kapitel 9).                                                                                                    |  |  |
|                                                                                                    | Alternativ kann kurz der Akku entfernt und<br>wieder eingesetzt werden, um den Any-<br>Tracker V2 neu zu starten. Das korrekte<br>Entfernen des Akkus wird in Kapitel 12 be-<br>schrieben.                                                                                                    |  |  |
| Oben rechts im Display erscheint bei der<br>Mobilfunksignalstärke ein roter Text <i>SIM</i><br>statt einer Netztechnologie. | Es wurde keine oder eine defekte SIM-<br>Karte eingesetzt.                                                                                                    |  |  |
| Die Anzeige für die Anzahl GPS-Satelliten<br>bleibt hin und wieder auf 0, und statt grün<br>blinkt der AnyTracker V2 gelb.  | Die GPS-Signale kommen von Satelliten,<br>welche mindestens 20'000km entfernt um<br>die Erde kreisen. Zusätzlich dämpfen<br>wärmedämmende Beschichtungen auf<br>Fahrzeugscheiben auch Funksignale teil-<br>weise sehr stark. In einem Zug und in ge-<br>schlossenen Bahnhöfen wird es immer<br>wieder dazu kommen, dass es keinen<br>GPS-Empfang gibt. Der AnyTracker V2<br>sendet dann je nach Konfiguration seine<br>letzte Position, eine Position mit den Koor-<br>dinaten 0/0 oder er sendet nichts. |  |  |
| Mein Handy ermittelt eine Position, wäh-<br>rend dies der AnyTracker V2 an der glei-<br>chen Stelle nicht tut.              | Ihr Handy nimmt zur Ortung des Standor-<br>tes auch die Identifikationssignale (SSID)<br>von WLAN-Netzen sowie deren Emp-<br>fangsstärke zu Hilfe. Oft benutzt es also<br>zur Bestimmung des eigenen Standortes<br>kein GPS.                                                                                                    |  |  |
|                                                                                                    | Mit zusätzlichem WLAN wäre keine so ho-<br>he Batterielaufzeit möglich. Der AnyTra-<br>cker V2 sendet je nach Konfiguration alle<br>10 Sekunden seine Position, was Ihr Han-<br>dy normalerweise nicht tut.                                                                                                    |  |  |

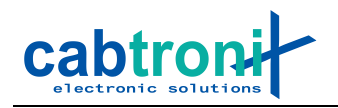

# 15. Technische Daten

| GPS-Empfänger     |                                                                                                    |  |  |  |  |
|-------------------|----------------------------------------------------------------------------------------------------|--|--|--|--|
|                   |                                                                                                    |  |  |  |  |
| GPS Engine        | u-blox 8, 72-Kanal<br>Hybride GPS-, GALILEO- und SBAS-Engine<br>(EGNOS/WAAS/MSAS/GAGAN)<br>Hohe Störfestigkeit, zusätzlich durch Bandpassfilter vor GPS-LNA |  |  |  |  |
| Time To First Fix | <2 Sekunden für Hot-Starts und AssistNow-Starts<br>29 Sekunden für Cold-Starts ohne AssistNow                                                               |  |  |  |  |
| Empfindlichkeit   | SuperSense®, -165 dBm Aquisition, -146 dBm Cold Start                                                                                                    |  |  |  |  |
| Assisted-GPS      | Unterstützt AssistNow Online, AssistNow Offline, AssistNow Auton-<br>omous, OMA SUPL & 3GPP compliant                                                       |  |  |  |  |
| LTE-Engine        |                                                                                                    |  |  |  |  |
|                   |                                                                                                    |  |  |  |  |
| LTE Engine        | u-blox LTE cat M1/NB-IoT/EGPRS Engine                                                                                                    |  |  |  |  |
| Datentransport    | LTE: 3GPP Release 13 LTE Cat M1                                                                                                    |  |  |  |  |
|                   | GSM: EGPRS Power Class E2                                                                                                    |  |  |  |  |
| Bänder            | LTE Cat M1: 2, 3, 4, 5, 8, 12, 13, 20, 28                                                                                                    |  |  |  |  |
|                   | GSM: EGPRS quad-band, 850/900/1800/1900 MHz                                                                                                    |  |  |  |  |
| Updates           | Download-Over-The-Air (DOTA)                                                                                                    |  |  |  |  |
|                   |                                                                                                    |  |  |  |  |
|                   |                                                                                                    |  |  |  |  |

# Zusatzfeatures

Module

- 3-Achsen Beschleunigungssensor

- Vibratrionsmotor

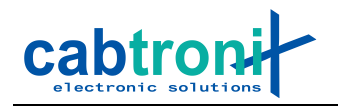

# Stromversorgung und Einsatzdauer

| Stromversorgung     | Lithium-Ionen-Akku (1850 mAh)<br>Alkaline-Batterien 3 stk. Typ AA / UM3 / LR6<br>NiMH 3stk. Typ AA / UM3 / LR6                                     |  |
|---------------------|----------------------------------------------------------------------------------------------------|--|
|                     | Bei Verwendung von NiMH Akkus Typ AA / UM3 / LR6 werden Ty-<br>pen mit geringer Selbstentladung ("Always Ready", "Pre-Charged"<br>etc.) empfohlen. |  |
|                     | Akkus Typ AA / UM3 / LR6 werden im AnyTracker V2 nicht gela-<br>den.                                                                               |  |
|                     | Das Betreiben des Geräts nur über die USB-Schnittstelle (ohne Ak-<br>ku und Batterien) ist nicht vorgesehen.                                       |  |
| Einsatzdauer        | Ca. 24 h (Abhängig von der Konfiguration)                                                                                                    |  |
| Batterieladezustand | Anzeige und Übermittlung in Zentrale, konfigurierbare Warnung<br>für Low Battery                                                                   |  |
| Akku laden          | Am Micro-USB-Anschluss (mit Li-Ion-Akku)                                                                                                    |  |

#### Physisches

| Gehäuse                         | Graues ABS-Spritzgussgehäuse                 |                      |                                                            |  |  |
|---------------------------------|----------------------------------------------|----------------------|------------------------------------------------------------|--|--|
| Dimensionen                     | Tiefe x Breite x Höhe: 26 mm x 58 mm x 91 mm |                      |                                                            |  |  |
| Gewicht                         | ca. 145 g                                    |                      |                                                            |  |  |
| Zulässiger<br>Temperaturbereich | Betrieb:<br>Akku laden:                      | -20 +60°C<br>0 +45°C | (ausserhalb dieses Bereiches<br>findet keine Ladung statt) |  |  |
| Luftfeuchtigkeit                | 0 - 95% nicht kondensierend                  |                      |                                                            |  |  |
| Betriebshöhe                    | Die maximale Betriebshöhe ist 2000 m         |                      |                                                            |  |  |